因應財政部上傳格式異動,第三方汎宇廠商已針對此部份進行更改,元欣也因應此狀況 配合提供新版程式在元欣官網可免費自行下載更新,更新步驟如下:

<一>作業系統必要條件檢查

步驟一 打開控制台

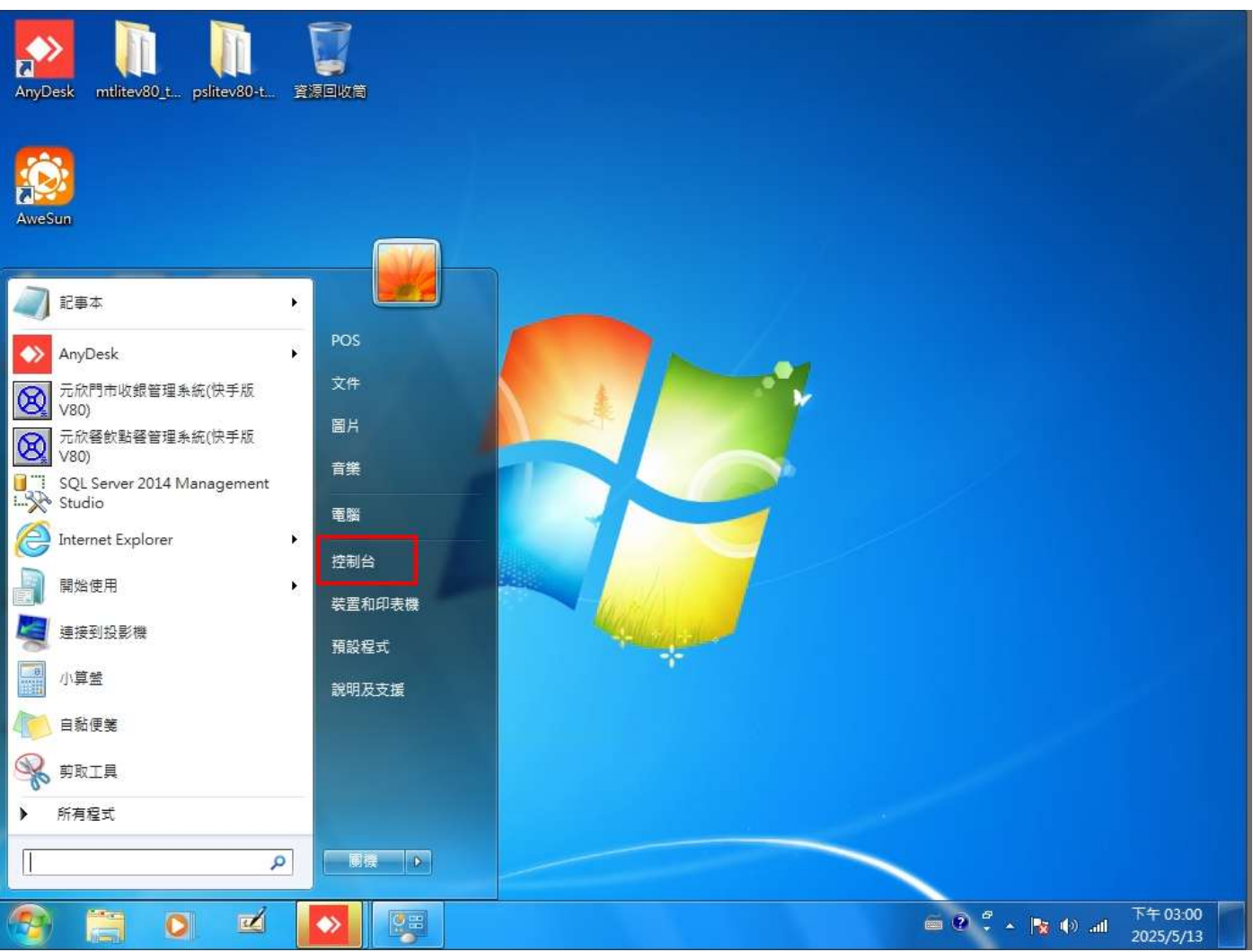

步驟二 進到程式集

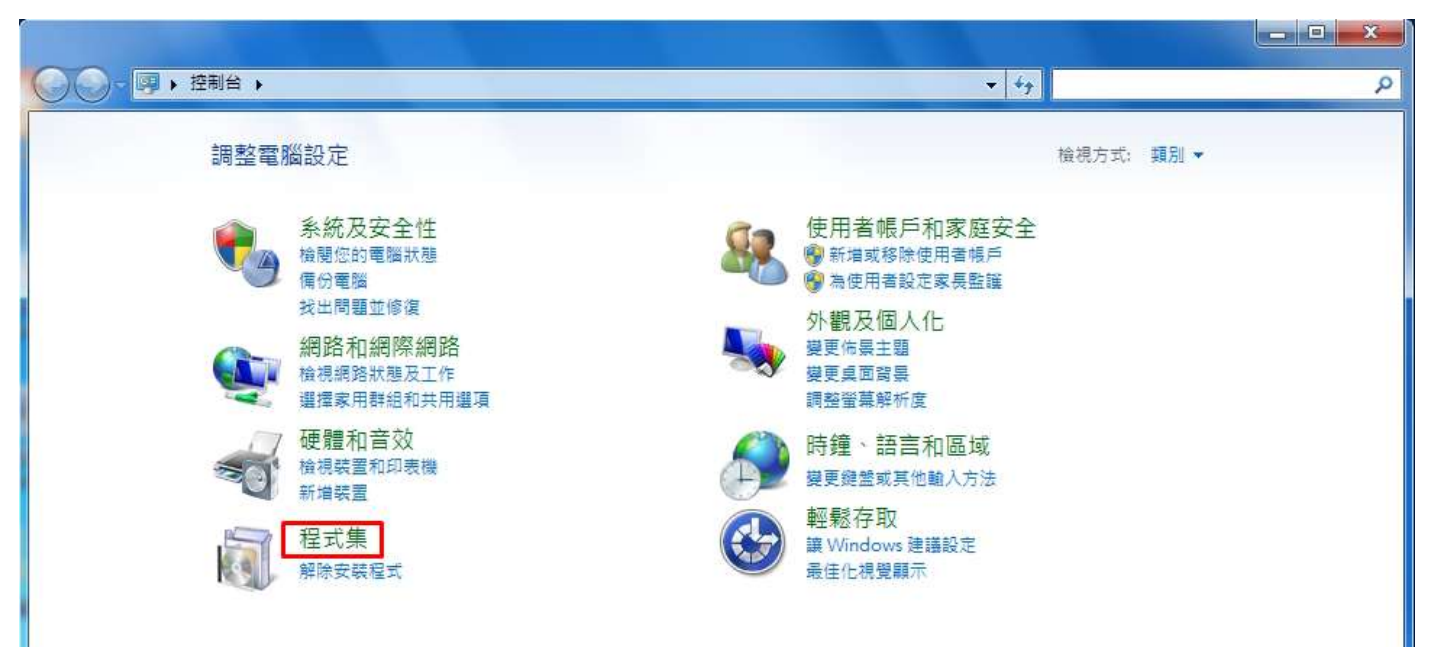

#### 步驟三 檢視已安裝的更新

| 控制台首頁<br>系統及安全性<br>網路和網隙網路<br>硬體和實效<br>程式集<br>使用者帳戶和家庭安全<br>外觀及個人化<br>時鐘、語言和區域<br>舞點存取 | 程式和功能<br>解除安裝程式   ● 開啟或關閉 Windows 功能 | 新<br>設定您的預<br>還原随 Win | I設程式<br>idows 一起安装的桌面小 | 江興 |
|----------------------------------------------------------------------------------------|--------------------------------------|-----------------------|------------------------|----|

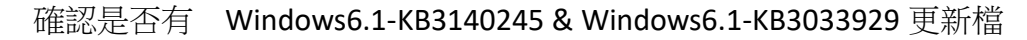

| 控制台目員                                                                                                    | 解除安裝更新                                                                                                    |                                                                                                    |                      |              |
|----------------------------------------------------------------------------------------------------|----------------------------------------------------------------------------------------------------|----------------------------------------------------------------------------------------------------|----------------------|--------------|
| 解除安装程式                                                                                                    | *************************************                                                                                                    | 報除安排1式(撤軍)。                                                                                                    |                      |              |
| 】開啟或關閉 Windows 功能                                                                                                    | 「「女好が女女」「「「」」「「」」「「」」「」」「「」」「」」「」」「」」「」」「」」「」                                                                                                    | 叶孙大张] 戎 [龚定],                                                                                                    |                      |              |
|                                                                                                    | 組合管理 ▼ 解除安裝                                                                                                    |                                                                                                    |                      | 8≡ - (       |
|                                                                                                    | 名稱                                                                                                    | 程式                                                                                                    | 版本                   | 發行者          |
|                                                                                                    | Microsoft Visual C++ 2010 x64 Redistributable - 10.0.4                                                                                                    | 40219 (1)                                                                                                    |                      |              |
|                                                                                                    | Microsoft Visual Studio 2010 Shell (Isolated) - CHT (3)                                                                                                    | 40219 (I)                                                                                                    |                      |              |
|                                                                                                    | Microsoft Windows (17)                                                                                                    |                                                                                                    |                      |              |
|                                                                                                    | Microsoft Windows 的 更新 (KB3140245)                                                                                                    | Microsoft Windows                                                                                                    |                      | Microsoft Co |
|                                                                                                    | Microsoft Windows 的 安全性更新 (KB3033929)                                                                                                    | Microsoft Windows                                                                                                    |                      | Microsoft C  |
| 沒有以上檔案 請                                                                                                    | 參考 另一份文件安裝相關元件                                                                                                    |                                                                                                    |                      |              |
|                                                                                                    |                                                                                                    | 線上購物 回首頁 加入最愛                                                                                                    |                      |              |
| 商用軟體/行家首選                                                                                                    | 官網首頁 產品資訊 試用下載 解決方案 客戶服務 言                                                                                                    | <b>課程資訊</b> 人才招募 關於元欣                                                                                                    |                      |              |
| > 實用版系列 しか                                                                                                    |                                                                                                    | OTAV                                                                                                    |                      |              |
| > 行業別系列                                                                                                    |                                                                                                    |                                                                                                    |                      |              |
| >標準版系列                                                                                                    |                                                                                                    |                                                                                                    |                      |              |
| ▶ ERP雲端系列                                                                                                    |                                                                                                    |                                                                                                    |                      |              |
| > 購物網站系列                                                                                                    |                                                                                                    | ALLA LEY                                                                                                    |                      |              |
| > 9月11日本の日本2月                                                                                                    | RAI                                                                                                    | 專業·簡單·創新                                                                                                    |                      |              |
| > 觸控APP系列<br>> 餐飲連鎖系列                                                                                                    |                                                                                                    | 專業·簡單·創新                                                                                                    |                      |              |
| <ul> <li>&gt; 觸控APP系列</li> <li>&gt; 餐飲連鎖系列</li> <li>&gt; 零售連鎖系列</li> </ul>                                                                                                    | 与服務 ⊘ 更新(實) 更新(標)  更新(專)  文件   手冊   教學                                                                                                    | 専業 簡単 創新<br> 上傳 下載 報修                                                                                                    |                      |              |
| <ul> <li>、 腾控APP系列</li> <li>、 餐飲連鎖系列</li> <li>、 影響地系列</li> <li>・ 形象網站系列</li> <li>、 硬體整合系列</li> </ul>                                                                                    | □服務 ② 更新(實) 更新(標)  更新(専)  文件   手冊   教學                                                                                                    | - 専業・簡単・創新<br> 上傳  下載  報修                                                                                                    |                      |              |
| <ul> <li>、 腾控APP系列</li> <li>、 酸飲連鎖系列</li> <li>、 雪塩連鎖系列</li> <li>、 形象網站系列</li> <li>、 硬體整合系列</li> <li>、 精靈模組系列</li> </ul>                                                                 | 田務 ② 更新(賞) 更新(標)  更新(專)  文件   手冊   教學                                                                                                    | 専業·簡型 创新<br> 上傳  下載   報修                                                                                                    |                      |              |
| <ul> <li>         ·   腾控APP系列         ·   餐飲連鎖系列         ·   零售連鎖系列         ·   形象網站系列         ·   硬體整合系列         ·   補靈模組系列         ·   精靈模組系列         ·         ·         ·</li></ul> | ■服務 ② 更新(實) 更新(標)  更新(專)  文件   手冊   教學                                                                                                    | 専業・簡単 創新<br> 上傳   下戦   報修                                                                                                    |                      |              |
| <ul> <li>満控APP系列</li> <li>貧飲連鎖系列</li> <li>零售連鎖系列</li> <li>形象網站系列</li> <li>硬體整合系列</li> <li>精靈模組系列</li> </ul>                                                                             | ■服務 ② 里新(賞) 更新(標)  更新(導)  文件   手冊   数學                                                                                                    | 専業・簡単 創新<br> 上傳   下載   報修                                                                                                    |                      |              |
| <ul> <li>         ·</li></ul>                                                                                                    | ■服務 ② 里新(室) 里新(標)  更新(導)  文件   手冊   数學                                                                                                    | <ul> <li>専業・簡単 創新</li> <li> 上傳 下載 報修 </li> <li>(上傳 下載 報修)</li> <li>(人口)</li> <li>(人口)</li> <li< td=""><td></td><td></td></li<></ul> |                      |              |
| <ul> <li>         ·</li></ul>                                                                                                    | ■服務 ② 更新(實)]更新(標)] 更新(專)] 文件   手冊 ] 数學                                                                                                    | <u>専業・簡単・創新</u><br> 上傳 下載 報修                                                                                                    |                      |              |
| <ul> <li>、 觸控APP系列</li> <li>、 鬢飲連鎖系列</li> <li>、 彎 售連鎖系列</li> <li>&gt; 形象網站系列</li> <li>&gt; 硬體整合系列</li> <li>、 精蟹模組系列</li> </ul>                                                          | ■服務 ② 里斯(實)]里斯(標)] 更新(專)] 文件   手冊   教學                                                                                                    | 専業・簡単 創新<br> 上傳   下載   報修                                                                                                    |                      |              |
| <ul> <li>N 腾控APP系列</li> <li>N 餐飲連鎖系列</li> <li>&gt; 餐飲連鎖系列</li> <li>&gt; 形象網站系列</li> <li>&gt; 硬體整合系列</li> <li>&gt; 精靈模組系列</li> </ul>                                                     | E 服務 ② 更新(賞))更新(標)] 更新(傳)] 文件   手冊   数學                                                                                                    | <u>専業・簡単 創新</u><br> 上傳   下戦   報修                                                                                                    |                      |              |
| <ul> <li>、 腾控APP系列</li> <li>、 餐飲連鎖系列</li> <li>&gt; 等售連鎖系列</li> <li>&gt; 形象網站系列</li> <li>&gt; 硬體整合系列</li> <li>&gt; 精靈模組系列</li> </ul>                                                     | ・         ・         ・                                                                                                    | <u>専業・簡単 創新</u><br>」上傳   下戦   報修                                                                                                    |                      |              |
| <ul> <li>・ 觸控APP系列</li> <li>・ 鬕飲連鎖系列</li> <li>・ 鬢飲連鎖系列</li> <li>・ 零 営連鎖系列</li> <li>・ 形象網站系列</li> <li>・ 碑體整合系列</li> <li>&gt; 精靈模組系列</li> </ul>                                           | ・         ・         ・                                                                                                    | <u> 専業・簡単 創新</u><br> 上侍   下載   報修                                                                                                    |                      |              |
| <ul> <li>N 腾控APP系列</li> <li>N 餐飲運鎖系列</li> <li>N 電纜型鎖系列</li> <li>N 診網站系列</li> <li>&gt; 硬體整合系列</li> <li>&gt; 補置模組系列</li> <li>15 如何在VIST</li> </ul>                                        | ■服務 ② 里新(宮) 里新(標)  里新(専)  文件   手冊   数学 ● 開版更新 ● 用版更新 ● 用版更新 ● 一面のののののののののののののののののののののののののののののののののののの                                                                                                    | <u>専業・簡単 創新</u><br> 上傳 下載 報修                                                                                                    | 下載                   |              |
| <ul> <li>、</li></ul>                                                                                                    | ■ 服務 ② 里新(賞))里新(總)  更新(為)  文件   手冊   数學 ● 第月版史新 ● 第月版史新 ● 第月版史表示 ● 第月版史表示 | <u> </u>                                                                                                    | <u>下載</u>            |              |
| <ul> <li>         ·</li></ul>                                                                                                    | ■服務 ② 里新(室) 里新(標)  里新(専)  文件   手冊   数学 ● 新(室) 里斯(標)  里新(専)  文件   手冊   数学 ● 第一次第二次第二次第二次第二次第二次第二次第二次第二次第二次第二次第二次第二次第二次                                                                                                    | <u> </u>                                                                                                    | 下載<br>下載<br>下載       |              |
| <ul> <li>、</li></ul>                                                                                                    | ■服務 ② 型新(室)型新(標)] 型新(専)] 文件   手冊   教学          ● 新(室)]型新(標)] 型新(専)] 文件   手冊   教学         ● 新(室)]型新(標)] 型新(専)] 文件   手冊   教学         ● 新(室)] 型新(室)] 型新(専)] 文件         ● 新(室)] 型新(室)] 型新(専)] 文件         ● 新(室)] 型新(室)] 型新(専)] 文件         ● 新(空)] 型新(室)] 型新(専)] 文件         ● 新(空)] 型新(室)] 型新(ອ)] 文件         ● 新(空)] 型新(電)] 型新(ອ)] 文件         ● 新(空)] 型新(室)] 型新(ອ)] 文件         ● 新(空)] 型新(室)] 型新(ອ)] 文件         ● 新(空)] 型新(室)] 型新(電)] 文件         ● 新(空)] 型新(室)] 型新(電)] 文件         ● 新(空)] 型新(室)] 型新(電)] 文件         ● 新(空)] 型新(室)] 型新(電)] 文件         ● 新(空)] 型新(室)] 型新(電)] 文件                                                                                                    | <u>専業・簡単 創新</u><br><b>」上傳   下戦   報告  </b>                                                                                                    | 下載<br>下載<br>下載<br>下載 |              |

必要元件安裝手冊先進行作業系統環境更新

#### 安裝設定 WINDOWS 失敗恐導致 POS 或電腦無法正常運作

請務必 詳閱手冊後再自行設定 若無把握 可採付費方案 連線處理 請洽 LINE: @i1688

<二>元欣系統更新

餐飲系統 V60 & V80 請確認系統版本 確認方式請看下圖 請下載正確系統版本更新檔案

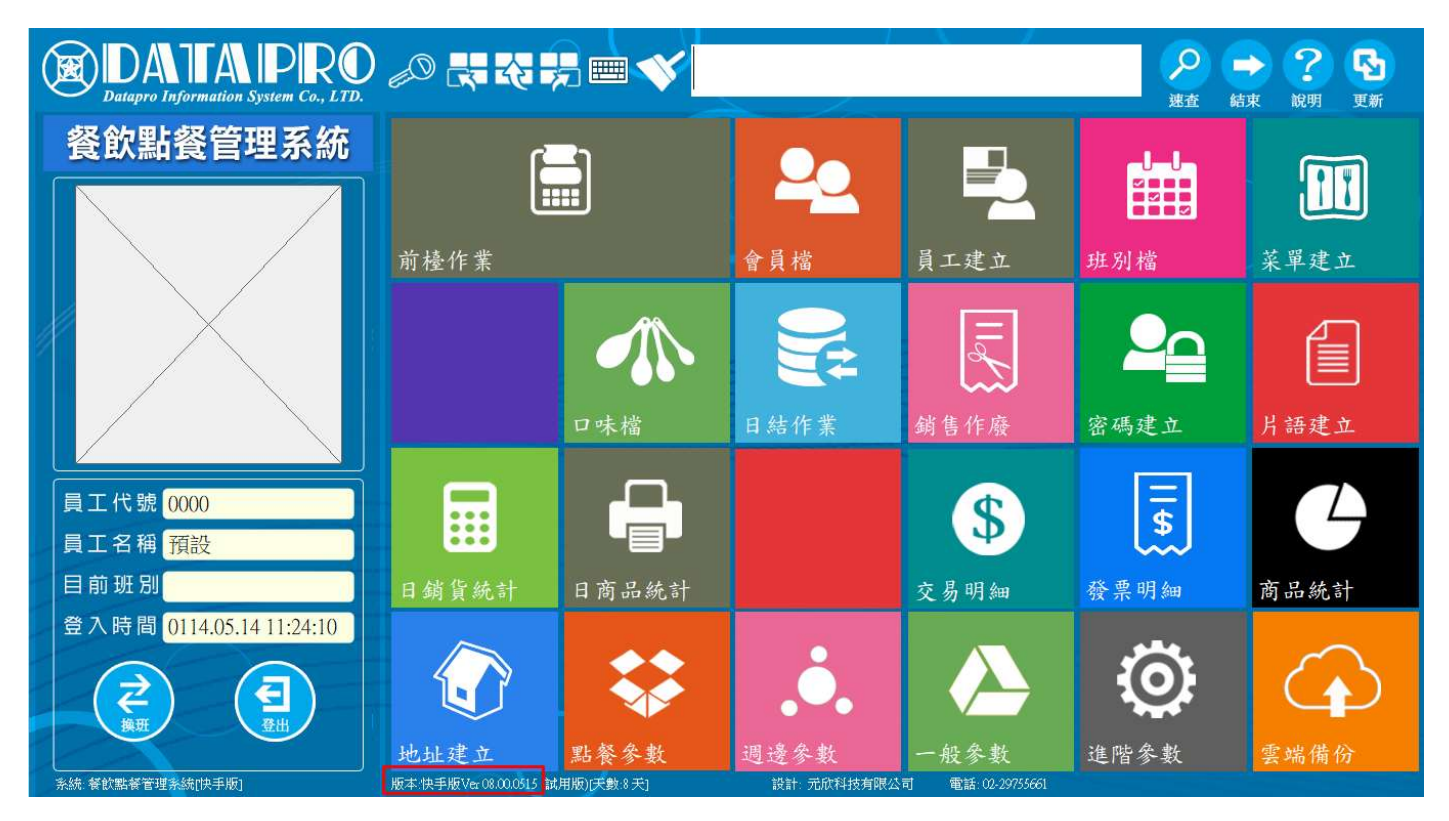

Ver08 ->代表 V80 Ver06 ->代表 V60 注意事項:更新前 請確實備分完整系統資料來 避免造成資料檔案遺失或毀損 若無法自行操作更新 可洽元欣客服人員 採付費連線更新處理 元欣軟體更新步驟如下:

步驟一:請至元欣科技官方網站 下載系統更新檔案

<u>https://www.datapro.com.tw/</u> 點客戶服務

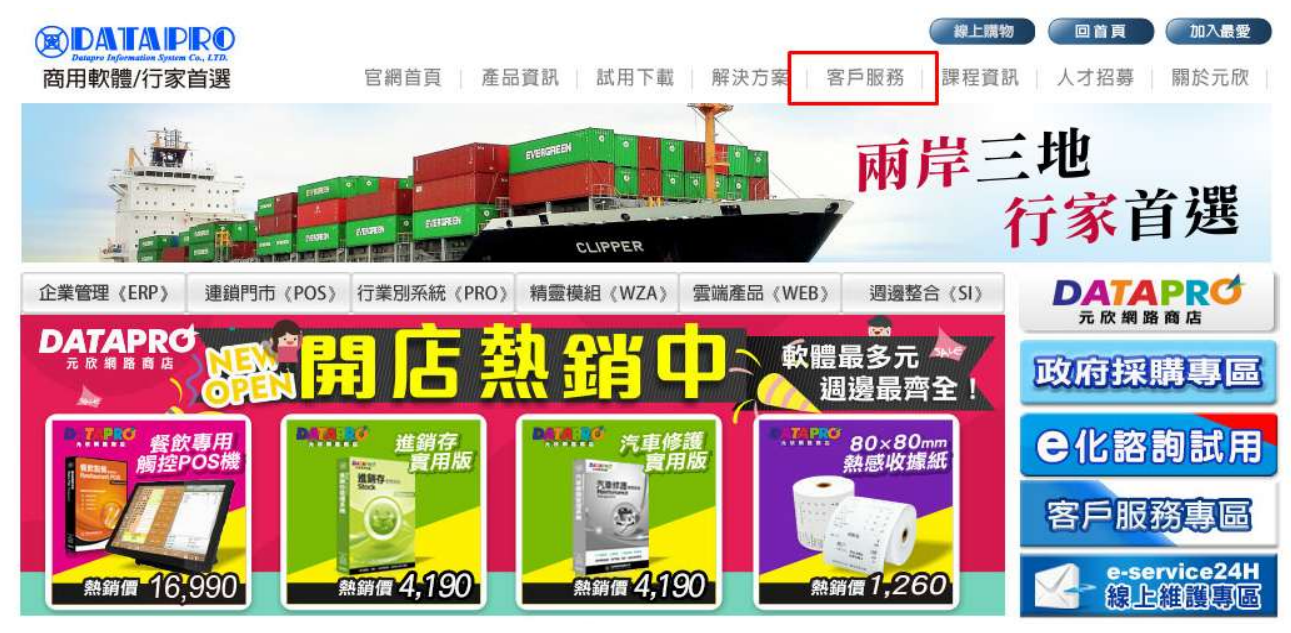

找到 > 實用版更新 進去

|客戶服務 🕖 更新(實)|更新(標)|更新(專)|文件|手冊|教學|上傳|下載|報修|

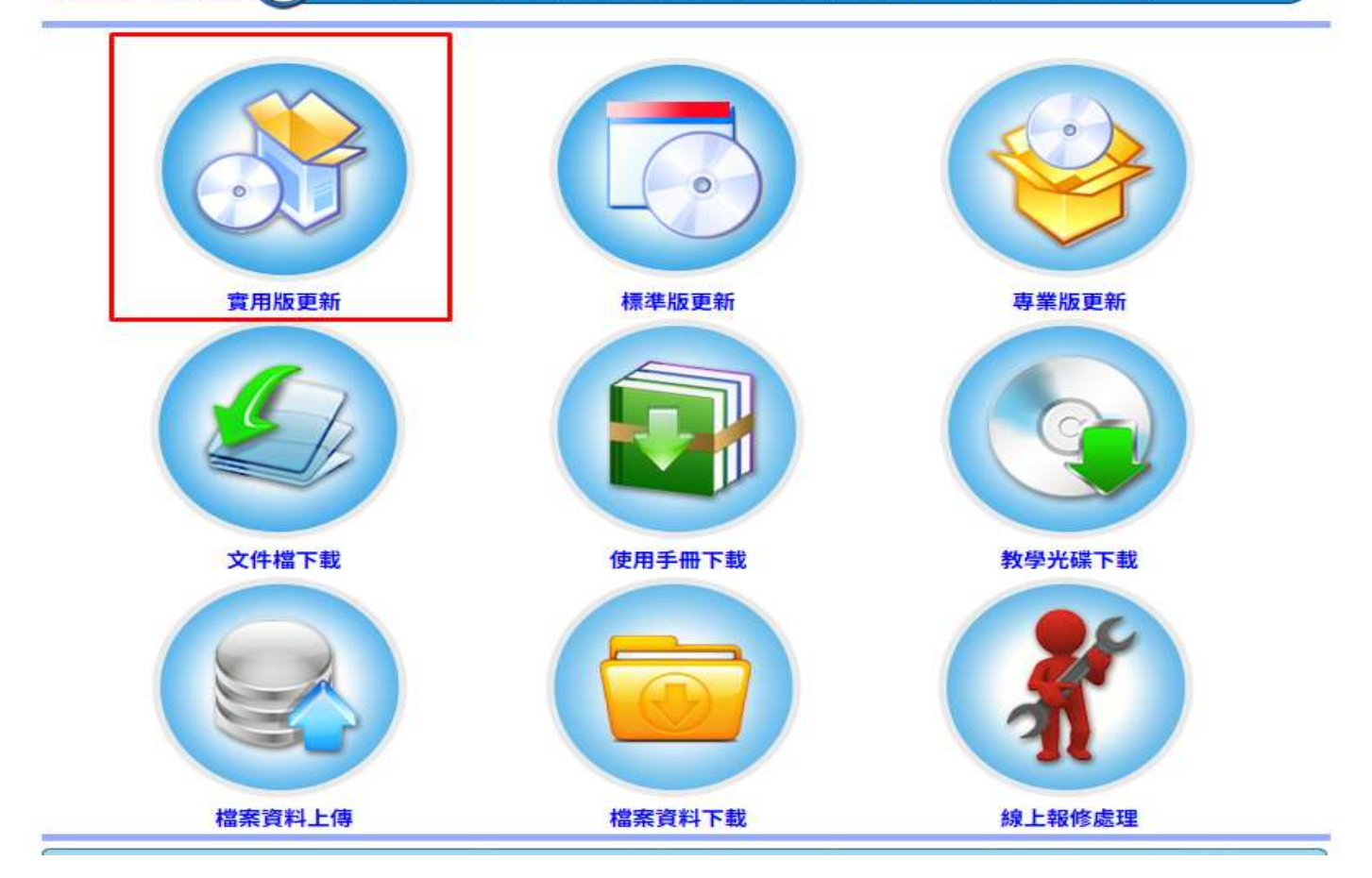

## 請自行確認 <u>系統版本</u> 並下載 系統**對應**版本更新檔

# V60 餐飲

| 軟體名稱(實用版V60更新區) | 執行 | 檔下載  | 報表檔 | 下載   | 更新內容  |          |
|-----------------|----|------|-----|------|-------|----------|
| 元欣進銷存貨管理系統      | 下載 |      | 下載  |      | [說明檔] |          |
| 元欣會計總帳管理系統      | 下載 |      | 下載  |      | [說明檔] |          |
| 元欣洗衣門市管理系統      | 下載 |      | 下載  |      | [說明檔] |          |
| 元欣服飾銷售管理系統      | 下載 |      | 下載  |      | [說明檔] |          |
| 元欣門市收銀管理系統      | 下載 |      | 下載  |      | [說明檔] |          |
|                 |    | 1.4% |     | 1.3% |       | Leventum |
| 元欣人事考勤管理系統      |    | 下载   |     | 下載   |       | [說明檔]    |
| 元欣餐飲點餐管理系統(快手版) |    | 下载   |     | 下載   |       | [說明檔]    |
| 元欣客戶會員管理系統(快手版) |    | 下載   |     | 下載   |       | 「說明檔1    |

## V80 需進到 V70 下載

|         |        | _   |                 |       |
|---------|--------|-----|-----------------|-------|
| ↓軟體更新 ⊘ | 實用版更新區 | V70 | V60   V50   V30 | 回客服首頁 |

| 軟體名稱(實用版V60更新區)    | 執行檔下載 | 報表檔下載 | 更新內容          |
|--------------------|-------|-------|---------------|
| 元欣進銷存貨管理系統         | 下載    | 下載    | [說明檔]         |
| 元欣會計總帳管理系統         | 下載    | 下載    | [ <u>說明檔]</u> |
| 元欣洗衣門市管理系統         | 下載    | 下載    | [說明檔]         |
| 元欣服飾銷售管理系統         | 下載    | 下載    | [說明檔]         |
| 元欣門市收銀管理系統         | 下載    | 下載    | [說明檔]         |
| 元欣門市收銀管理系統(簡體版)    | 下載    | 下載    | [說明檔]         |
| <b>V80 餐飲</b> 快手版  |       |       |               |
| 元欣餐飲點餐管理系統(快手版V80) | 下載    | 下載    | [說明檔]         |
| 元欣丁程は價管理系統(V70)    | 下載    | 下載    | 「設明燈」         |

| 业 下載                                 | × +                                                                           |                                          |              | s=                  |         |
|--------------------------------------|-------------------------------------------------------------------------------|------------------------------------------|--------------|---------------------|---------|
| $\leftarrow \rightarrow  \forall  G$ | □ > 下載                                                                        |                                          |              | 搜尋下載                | Q       |
| ④ 新増 ~ 👗 🔃                           | 10 C 🗇 🔿 🕅 🕅                                                                  | 序~                                       |              | C                   | II 詳細資料 |
| 合常用 ■ 圖庫                             | 名稱<br>  ~ 今天                                                                  | 修改日期                                     | 類型           | 大小                  |         |
| > 🦲 OneDrive - Personal              | <pre>     dpthv80_ts.exe     dpthv80_ts_rpt.exe     dpthv80_ts_rpt.exe </pre> | 2025/4/28 下午 02:20<br>2025/4/28 下午 02:20 | 應用程式<br>應用程式 | 16,931 KB<br>710 KB |         |
| 皇面 桌面                                | *                                                                             |                                          |              |                     |         |
| 业 下載                                 | #                                                                             |                                          |              |                     |         |
| ⊒ 文件                                 | *                                                                             |                                          |              |                     |         |
| 2 個項目                                |                                                                               |                                          |              |                     |         |

#### 步驟四

## 執行 解壓縮 所有檔案貼到您的系統檔案中 (請先備分系統資料夾)

| dptouch_ts80                                                                                 | × +                                                                                                    |                                              | 系統資料夾                                                                                                    |                                                                                                    | - 0                                                                                                    | × <u>↓</u> 下戦                                                                                                | × +                                                                                                    | 更新相     |                                                                                                    |                                                                                                    | - 0                                                                                                    | ×  |
|----------------------------------------------------------------------------------------------|----------------------------------------------------------------------------------------------------|----------------------------------------------|----------------------------------------------------------------------------------------------------|----------------------------------------------------------------------------------------------------|----------------------------------------------------------------------------------------------------|----------------------------------------------------------------------------------------------------|----------------------------------------------------------------------------------------------------|---------|----------------------------------------------------------------------------------------------------|----------------------------------------------------------------------------------------------------|----------------------------------------------------------------------------------------------------|----|
| ← → ↑ C                                                                                      | □ > 本機 > ;                                                                                                    | 本機磁碟 (C:) > dps                              | sys > dptouch_ts80 >                                                                                                    | 搜尋 d                                                                                                    | dptouch_ts80                                                                                                    | $q \leftrightarrow \gamma q$                                                                                 | □ > 下載 >                                                                                                    |         |                                                                                                    | 授尋了                                                                                                    | 「載 C                                                                                                    | q, |
| ⊕ 新増 ~ 从 @                                                                                   | 6 0 6                                                                                                    | □ 1↓ 排序 ~                                    | ☰ 檢視                                                                                                    |                                                                                                    | 🕞 詳細                                                                                                    | 田寶科 ④ 新増 ~ 🍾 🕼                                                                                               | 6 0 6 0                                                                                                    | 1↓ 排序 ~ | ☰ 檢視 ~                                                                                                    |                                                                                                    | 🕕 詳細資料                                                                                                    | 科  |
| <ul> <li>业下電</li> <li>二次件</li> <li>■ 文件</li> <li>■ 国片</li> <li>② 百焼</li> <li>■ 影片</li> </ul> | 名編<br>BAK<br>DATA<br>DOC<br>firestore<br>JPG<br>UB<br>PRG<br>RPT<br>SCX                                                                                                    | ◆ 取代或報過優業<br>正在集1億項目後下<br>目的地已有一個<br>◆ 取代目的地 | 修改日期<br>2023/9/21下中 02:45<br>2023/9/21下中 02:45<br>2023/9/21下中 02:45<br>2022/9/28上中 11:08<br>2023/9/21下中 02:03<br>2022/3/28上中 11:08<br>2022/3/28上中 11:08<br>2022/3/28上中 11:08<br>2022/3/28上中 11:08<br>2022/3/28上中 11:08<br>2022/3/28上中 11:08<br>2023/28<br>2023/2 | 類型<br>構築変異科末<br>構築変異科末<br>構築変更利末、<br>備築変更利末<br>一                                                                                                 | <sup>大小</sup><br>貼上                                                                                                    | ☆ 東用 N 画道 > ▲ OneDrive - Personal ▲ 下数 ▲ 下数 ▲ 下数 ▲ 常 ▲ 常 ▲ 常 ▲ 常 ▲ 常 ▲ 常 ▲ 常 ▲ 常 ▲ 常 ▲ 常 ▲ 常 ▲ 常 ▲ 常 ▲ 常 ▲ 常 | 名稱<br>> 今天<br>分けNO_1s_rpt.exe<br>> 上標<br>- RPT<br>- RG<br>- 這個月初<br>- MultiplePayment.dl<br>- SepisterOllbat<br>- 上層目                                                  | 所有更新常常  | 修改日期<br>2025/4/28 下午 02:20<br>2025/4/28 下午 02:20<br>2025/4/25 下午 06:10<br>2025/4/25 下午 06:09<br>2025/4/9 上午 10:35<br>2025/4/8 下午 06:17                                                                                                    | 環型<br>準用電式<br>催用電式<br>催電賞料次<br>増電賞料次<br>増電賞料次<br>増用電式<br>現元<br>Windows<br>批次<br>提示<br>型系<br>した<br>した<br>した<br>した<br>した<br>した<br>した<br>した<br>した<br>した | 大小<br>710 KB<br>16,931 KB<br>613 KB<br>1 KB                                                                                           |    |
| ✓ ■ 本機<br>→ 準 本機器確(C.)                                                                       | SMP<br>SWF<br>upd<br>13950.ttf                                                                                                    | ジ 跳過這個檔<br>い<br>い<br>比較兩個檔                   | 氧(S)<br>氧的資訊(C)                                                                                                    |                                                                                                    | 58 KB                                                                                                    |                                                                                                    | 》 dptouch_ts.exe<br>》 dptouch_ts.exe<br>》 tsimport.exe<br>◇ 很久以前<br>》 tsautodownload.ex                                                                                | 152.70  | 2025/3/21 下午 03:18<br>2025/3/19 下午 03:57<br>2024/10/24 下午 05:55                                                                                                    | 隆用程式<br>應用程式<br>應用程式                                                                                                    | 32,656 KB<br>6,241 KB<br>11,556 KB                                                                                                    |    |
|                                                                                              | La 1395.ttf<br>La 1395.ttf<br>La 1395.ttf<br>A CR1252UA1<br>A D101Device<br>A D101Device<br>B BCUV32.DLL<br>Calcexee<br>M chicentitype.<br>Calcexee<br>Calcate calcexee<br>Calcate calcate calc | ~ 取り登場開料<br>Loox<br>adef<br>.dll<br>bh<br>bh | 2008/5/15上午 09:24<br>2015/11/16上午 05:33<br>2012/2/23下午 03:46<br>2017/4/21上午 10:53<br>2012/2/23下午 03:46<br>2012/2/23下午 03:46<br>1998/6/4下午 12:50<br>2003/4/8下午 03:20<br>2011/11/22下午 03:20<br>2011/01/8下午 05:20<br>2019/1018下午 02:32                                                                                                    | TrueType 字型信案<br>ActiveX 控制項<br>VisualStudio.def<br>應用程式操充<br>VisualStudio.h.11<br>Object File Library<br>應用程式<br>應用程式<br>應用程式<br>应用程式<br>DAT 構要 | 61 K8<br>58 K8<br>60 K6<br>11 K8<br>1 K8<br>124 K8<br>8 K8<br>8 K8<br>142 K8<br>112 K8<br>112 K8<br>25 K8<br>25 K8<br>24 K8<br>1 K8 | ✓ ■ 本職<br>> ■ 本職宣習(C)                                                                                        | Itscreen.exe It phonecall exe Mypeydil dit dataprospi.dill dit unepaydil Unepaydil Gereat.spi.dill Gereat.spi.dill Uberspi.dat Vehorntype.exe Webpsi.dat PrepCloud.dll |         | 2024/8/30 下中 01:58<br>2024/5/31 上中 09:29<br>2023/12/28 上中 09:29<br>2023/07 下中 05:03<br>2023/2/3 下中 05:03<br>2023/2/3 下中 05:47<br>2022/4/29 下中 04:00<br>2021/11/1 下中 01:49<br>2021/9/3 上中 10:32<br>2021/6/2 下中 03:20<br>2021/11 下中 05:38<br>2020/7/7 下中 03:31 | 應用程式<br>應用程式 提死<br>應用程式 讓死<br>應用程式 讓死<br>應用程式 讓死<br>應用程式 現死<br>適用程式 現<br>面用程式<br>面用程式<br>面用程式<br>面用程式<br>面用程式                                        | 7,383 KB<br>35 KB<br>27 KB<br>143 KB<br>27 KB<br>61 KB<br>56 KB<br>23 KB<br>23 KB<br>23 KB<br>25 KB<br>1 KB<br>25 KB<br>1 KB<br>24 KB |    |
| 92 個項目                                                                                       |                                                                                                    |                                              | and the                                                                                                    |                                                                                                    |                                                                                                    | 56 個項目                                                                                                    |                                                                                                    | _       |                                                                                                    |                                                                                                    |                                                                                                    |    |

步驟五

覆蓋後 需要到系統備分中 找取備分資料夾的 PRG.RPT 資料夾貼回至目前資料夾

## 步驟六

再到更新檔系統資料夾中找到 unirecp.dll 檔案 複製到 C:\dpdll 底下覆蓋貼上 更新元件

| 🚞 dpdll                                         | ×      | +                   |        | 系                  | 統資料夾                       | र - ः    | ×   | 业 下戦                                     | ×      | +                     |                     |                  | - 0       |
|-------------------------------------------------|--------|---------------------|--------|--------------------|----------------------------|----------|-----|------------------------------------------|--------|-----------------------|---------------------|------------------|-----------|
| $\leftarrow  \rightarrow  \uparrow  \texttt{C}$ | Q      | > 本機 > 新増磁碟         | 匾 (C:) | dpdll >            | 授                          | 큫 dpdll  | ٩   | $\leftarrow \rightarrow  \lor  \bigcirc$ | Q      | > 下載 >                | 更新檔                 | 搜尋下              | ·載 0      |
| ④新编 - 👗 🕡                                       | 6      | a) 🖻 🛈              | ↑↓排席   | ▽ ☰ 檢視 > ・・・       |                            |          | 細資料 | ④ 新増 ~ 👗 🕡                               | 6      | a 🖻 🛈                 | ↑↓排序~               |                  | 13 詳細資料   |
| 1 下載                                            | *      | 名稱                  |        | 修改日期               | 類型                         | 大小       |     | ☆ 常用                                     | r.     | 名稿                    | 修改日期                | 類型               | 大小        |
| □ 文件                                            | *      | 🚞 Database          |        | 2023/10/2 下午 01:25 | 5 福露寶料夾                    |          |     |                                          | - 1    | 🗋 md5.fll             | 2003/6/16 上午 01:16  | FLL 橫案           | 24 KB     |
|                                                 |        | 🔯 datapro.ico       |        | 2002/10/22 上午 09:5 | 56 ICO 福露                  | 1 KB     |     |                                          | - 1    | 🚯 msvcp110.dll        | 2012/11/5 下午 11:26  | 應用程式擴充           | 646 KB    |
|                                                 |        | dataproapi.dll      |        | 2022/8/5 上午 11:52  | 應用程式擴充                     | 154 KB   |     | > CheDrive - Personal                    | - 1    | S msvcr110.dll        | 2012/11/5 下午 11:26  | 應用程式擴充           | 830 KB    |
|                                                 | *      | 😓 dpdll.exe         |        | 2023/9/22下午 02:12  | 2 應用程式                     | 45       |     |                                          | - 1    | 🔄 Mypay.dll           | 2023/12/28 上午 09:29 | 應用程式擴充           | 27 KB     |
| 🕑 音樂                                            | * 1    | dpnetclass.dll      |        | 2023/7/17 下午 04:07 | 7 應用程式擴充                   | 21 KB    |     |                                          | *      | Newtonsoft.Json.dll   | 2019/4/22 上午 01:06  | 應用程式擴充           | 660 KB    |
| 12 影片                                           | *      | 🗟 erecpapi.dll      |        | 2020/10/23 下午 04:5 | 58 應用程式擴充                  | 54 KB    |     | 业 下載                                     |        | ⇒ phonecall.exe       | 2024/5/31 上午 09:29  | 應用程式             | 35 KB     |
|                                                 |        | erecpclass.dll      |        | 2015/5/4 下午 05:40  | 應用程式擴充                     | 24 KB    |     | 交件                                       | *      | G QREncrypter.dll     | 2015/1/15 上午 09:55  | 應用程式擴充           | 8 KB      |
|                                                 |        | 🗟 erecpcom.dll      |        | 2022/11/9下午 02:53  | 8 應用程式擴充                   | 36 KB    |     | ▶ 風片                                     |        | G Quricol.Barcode.dll | 2012/7/9 下午 01:59   | 應用程式擁充           | 7 KB      |
|                                                 |        | I FOXUSER.DBF       |        | 2024/2/19 下午 01:37 | 7 Microsoft Visua          | d 1 KB   |     |                                          |        | 🗟 quricol32.dll       | 2012/7/9 下年 01:40   | 應用程式擴充           | 218 KB    |
|                                                 |        | E FOXUSER. FPT      |        | 🕒 取代或暗過檔案          |                            | - 0      | ×   |                                          |        | 🖻 quricol64.dll       | 2012/7/9 下午 02:00   | 應用程式擴充           | 229 KB    |
|                                                 |        | 🕼 Linepay.dll       |        | 正在將1個項目從下載複調       | 해포] dpdll                  |          |     | () 音樂                                    | *      | recpCloud.dll         | 2020/7/7 下午 03:31   | 應用程式擴充           | 34 KB     |
|                                                 |        | 🗟 mcardRead.dll     |        | 目的地已有一個名為          | "unirecp.dll" 的            | 檔案       |     | ▶ 影片                                     | *      | 🖲 reg_qrcode.bat      | 2020/4/23 上午 11:57  | Windows 批衣橫案     | 1 KB      |
| ✔ 💭 本機                                          |        | 🕥 mifarerw.dll      |        |                    |                            |          | - I |                                          | - 1    | 📧 reg32ACR.bat        | 2016/9/7 下午 03:56   | Windows 批次檔案     | 1 KB      |
| > 🏪 本機磁碟 (C.)                                   |        | MSCOMM32.OCX        |        | ✓ 取代目的地中的          | 檔案(R)                      |          |     |                                          | - 1    | 🖫 reg64ACR.bat        | 2015/11/16 上午 08:56 | Windows 批衣橫翼     | 1 KB      |
|                                                 |        | S msvcr71.dll       |        | ジ 跳過這個檔案(S)        |                            |          | _   |                                          | - 1    | Scan2Pay.dll          | 2019/8/7 下午 03:08   | 應用程式擴充           | 38 KB     |
|                                                 |        | S Mypay.dll         |        |                    |                            |          |     |                                          | - 1    | 💷 sysdplog.DBF        | 2019/6/19 上午 10:04  | Microsoft Visual | 1 KB      |
|                                                 |        | Newtonsoft.Json.dll |        | 14比較兩個檔業的:         | 資訊(C)                      |          | - 1 |                                          |        | 💷 sysdplog.FPT        | 2019/6/19 上午 10:04  | Microsoft Visual | 1 KB      |
|                                                 | - 1    | PCSC.dll            |        |                    |                            |          | -   |                                          |        |                       | 2024/10/24 下午 05:55 | 應用程式             | 11,556 KB |
|                                                 |        | PCSC.lso7816.dll    |        | ヘ 較少詳細資料           |                            |          |     | ▶ 📮 本機                                   | - 1    | → tsscreen.exe        | 2024/8/30 下午 01:58  | 應用程式             | 7,383 KB  |
|                                                 |        | PS3_DLL.dll         |        | 2017/4/26 上午 10:04 | 4 應用程式擴充                   | 3,306 KB |     | > 🏪 本機磁磁 (C:)                            | - 1    | Uberapi.dat           | 2021/9/3 上午 10:32   | DAT 檔案           | 1 KB      |
|                                                 |        | QREncrypter.dll     |        | 2015/1/15 上午 09:55 | 5 應用程式擁充                   | 8 KB     |     |                                          | 1      | ubereat_api.dll       | 2022/12/30 下午 05:47 | 應用程式擁充           | 61 KB     |
|                                                 |        | 🗟 recpCloud.dll     |        | 2020/5/4 下午 02:23  | 應用程式擴充                     | 35 KB    |     |                                          |        | 🕒 unirecp.dll         | 2021/11/1 下午 01:49  | 應用程式擴充           | 23 KB     |
|                                                 |        | Scan2Pay.dll        |        | 2019/8/22 下午 03:04 | 4 應用程式擴充                   | 46 KB    |     |                                          |        | 🔹 usbkey32.dll        | 2012/10/22下午 03:30  | 應用程式擴充           | 78 KB     |
|                                                 |        | ibereat_api.dll     |        | 2022/8/17 上午 10:02 | <ol> <li>應用程式擴充</li> </ol> | 60 KB    |     |                                          |        | Ver_08_00_0513.key    | 2000/7/31 下午 02:35  | KEY 檔案           | 1 KB      |
|                                                 |        | () unirecp.dll      |        | 2021/11/1 下午 01:49 | 9 應用程式擴充                   | 23 KB    |     |                                          |        | Webapi.dat            | 2021/1/18 下午 05:38  | DAT 福寇           | 1 KB      |
|                                                 |        | S Y4Module.dll      |        | 2019/4/10 下午 04:34 | 4 應用程式擁充                   | 27 KB    |     |                                          |        | WP.dll                | 2007/9/13 上午 09:10  | 應用程式擴充           | 48 KB     |
| 26 個項目 已選取1 個項目 2                               | 3.0 KB |                     |        |                    |                            |          |     | 56 個項目 已獲取1 個項目 2                        | 3.0 KB |                       |                     |                  | =         |

## 步驟七

更新完成後,請找未上傳之發票進行上傳確認是否可以正常上傳成功.